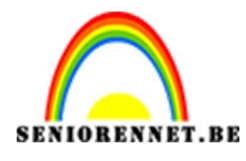

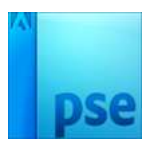

SELECTER.

4

PR

VERBETE.

PSE- Landschap in de lamp

<u>Landschap in de lamp</u>

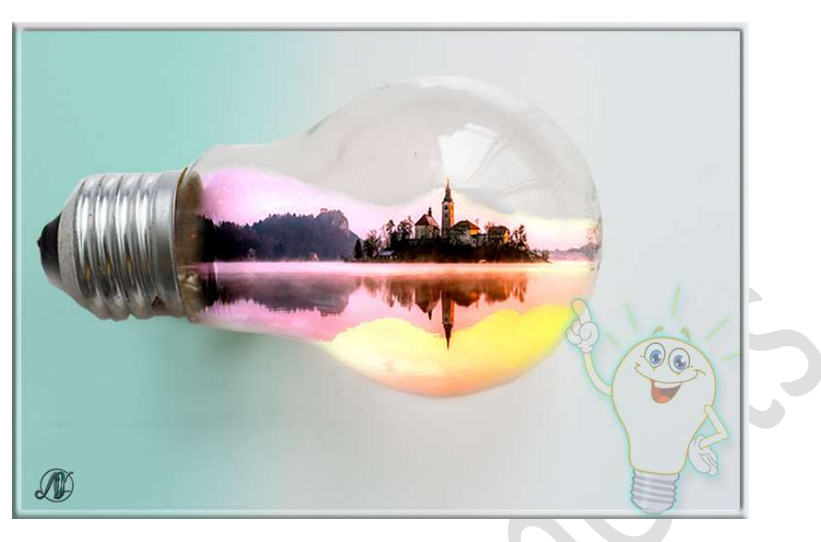

**Benodigdheden:** Lamp – landschap.

Open de afbeelding Lamp.
 We verwijderen alles binnen de lamp.
 Activeer de Snel retoucheerpenseel.
 Type : 

 Afstemmen op omgeving
 Penseel: Hard rond penseel – Grootte: 80 px

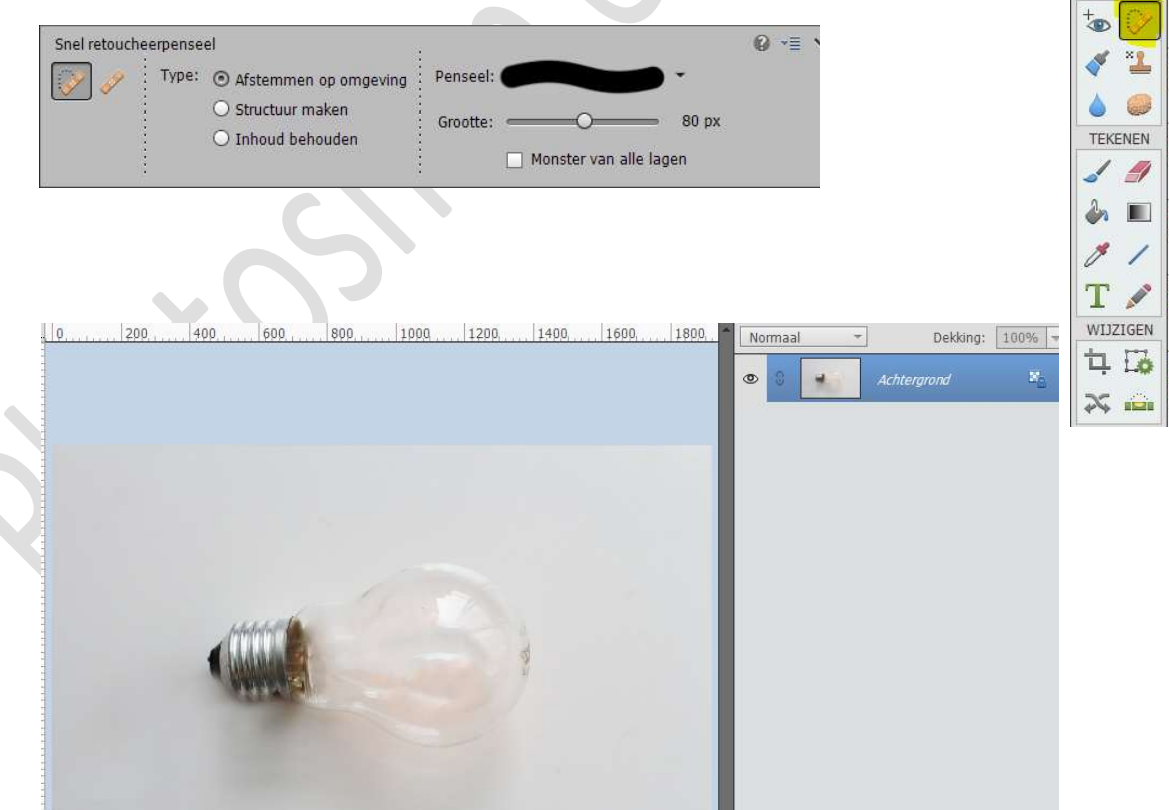

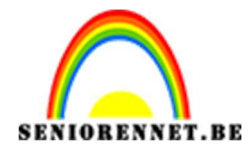

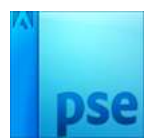

2. Open de afbeelding Landschap.
Activeer de Toverstaf.
Tolerantie: 25% en ☑ Aangrenzend aanvinken.
Klik op de lucht om de lucht te verwijderen.

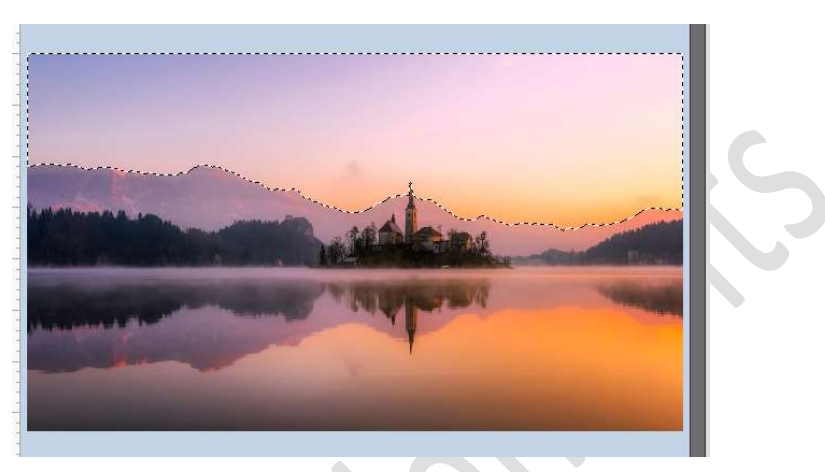

## Achtergrondlaag ontgrendelen tot een gewone laag. Druk op de Delete toets. Deselecteren.

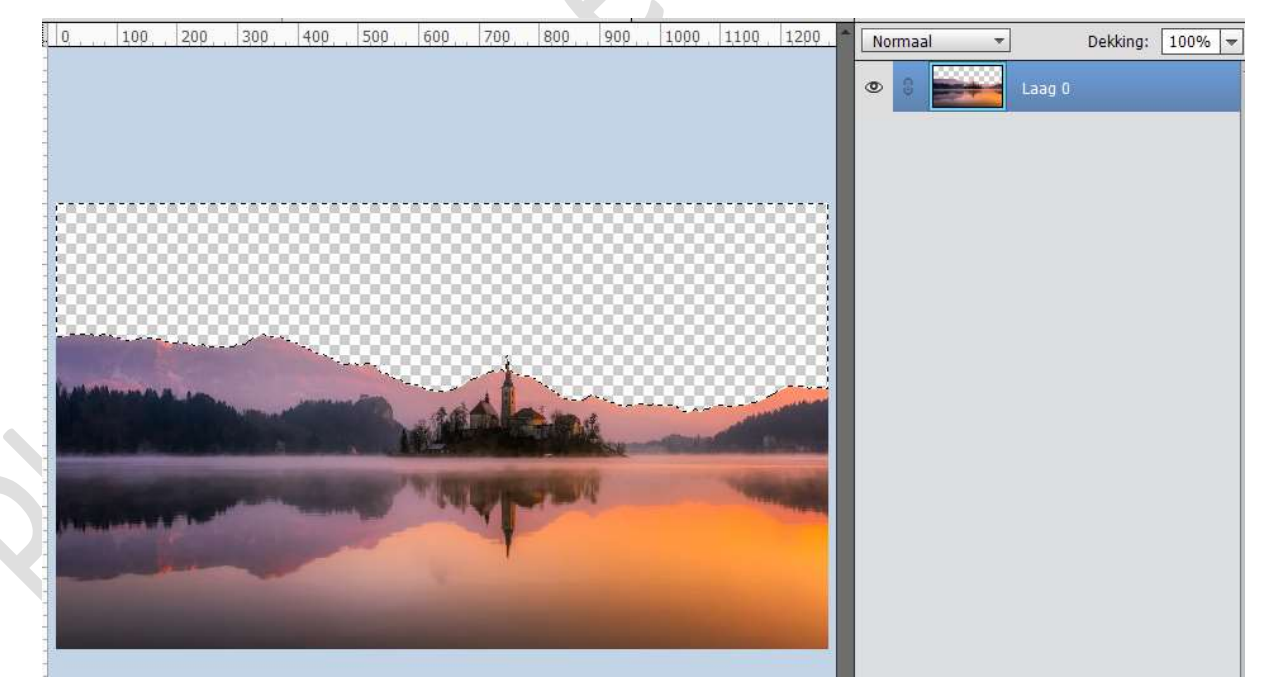

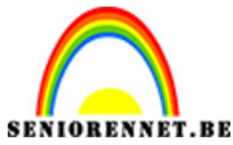

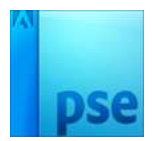

PSE- Landschap in de lamp

3. Breng het landschap over naar de lamp. Pas de grootte aan, kerktoren zo ongeveer midden de lamp.

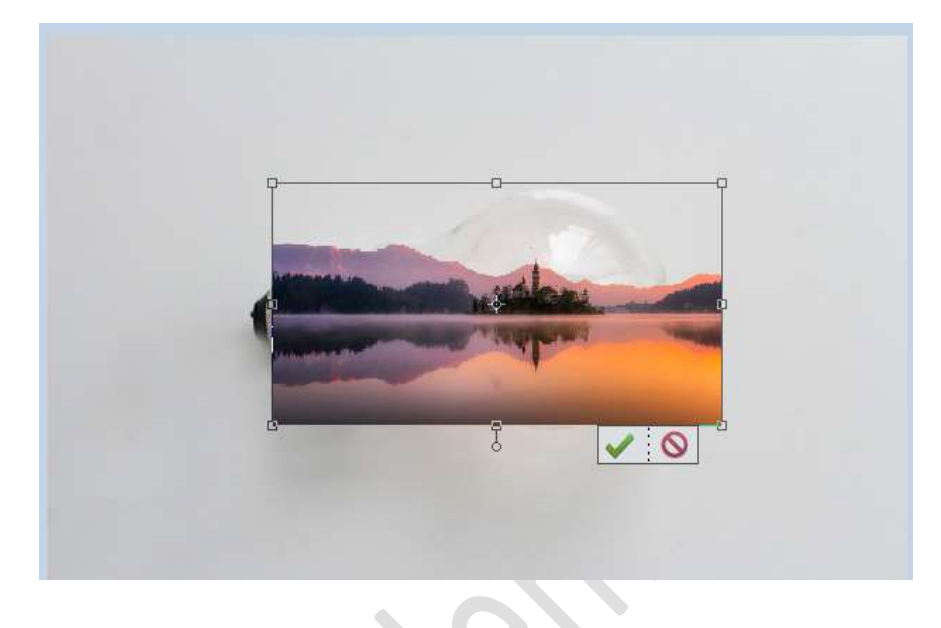

4. Voeg aan **laag landschap** een **laagmasker**. Neem een **zacht zwart penseel** en alles dat **buiten** de **lamp** ligt verwijderen.

Tip: Verlaag de dekking van de laag Landschap om te zien wat u moet gaan met uw penseel.

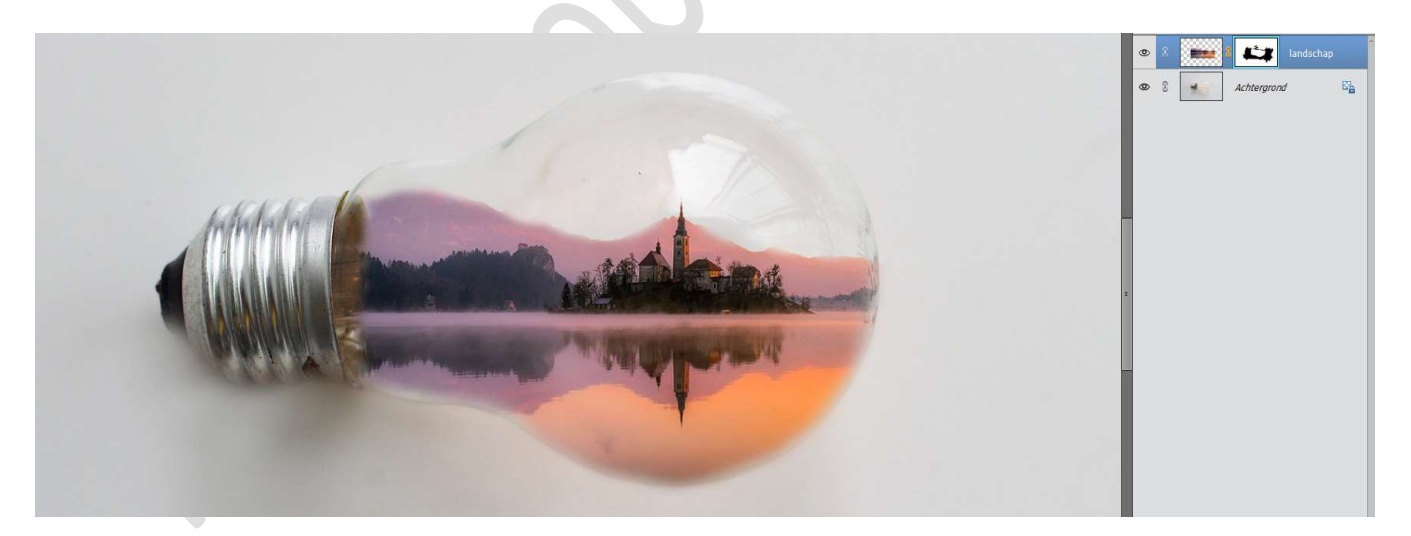

Zet de **Overvloeimodus** van deze laag op **Lineair Licht**.

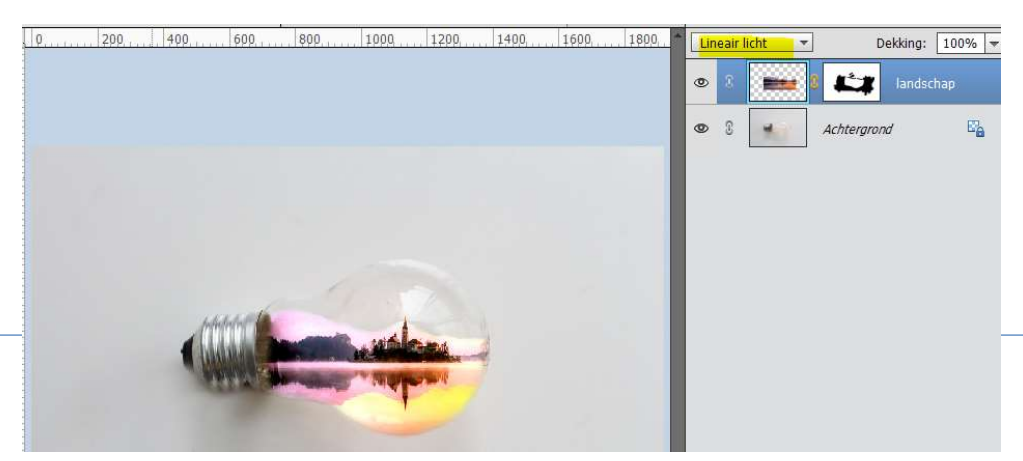

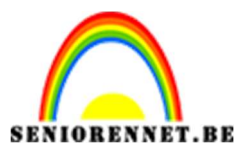

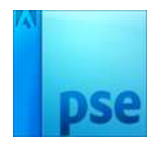

PSE- Landschap in de lamp

 Ziezo ons landschap zit in onze lamp.
 Werk af naar keuze en vergeet uw naam niet. Sla op als PSD: max. 800 px aan langste zijde. Sla op als JPEG: max. 150 kb

Veel plezier ermee NOTI